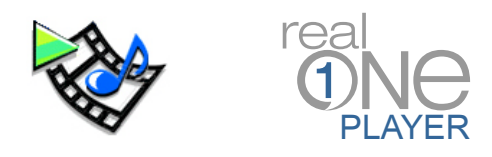

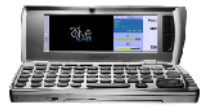

PLEASE CHOOSE A LANGUAGE:

HERE'S HOW YOU GET STARTED (U.S.)

HERE'S HOW YOU GET STARTED (U.K.)

ZO GAAT U AAN DE SLAG

**INSTRUCTIONS DE DEMARRAGE** 

ERSTE SCHRITTE

COME INIZIARE

INSTRUCCIONES DE USO

SÅDAN KOMMER DU I GANG

KÄYTÕN ALOITTAMINEN

SLIK KOMMER DU I GANG

SÅ HÄR KOMMER DU IGÅNG

JAK JEJ SPUSIT

<u>OTO JAK ZACZĄĆ</u>

HOGYAN INDULJUNK EL

İŞTE SİZE BAŞLANGIÇ BİLGİLERİ

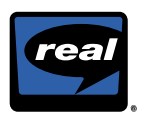

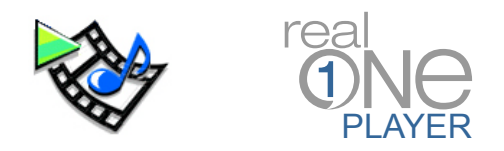

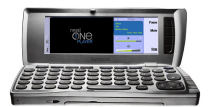

RealOne<sup>™</sup> Player lets you play RealAudio<sup>®</sup> and RealVideo<sup>®</sup> files on your Nokia 9210i Communicator.

### Launching the RealOne Player

- 1. Press the **Extras** button on your Nokia 9210i Communicator keypad.
- 2. A set of applications will appear on the screen. Scroll over and highlight "RealOne Player".
- 3. Press the element key to launch the RealOne Player.

### Two Ways to Play Audio and Video

- 1. Download files and playback from local storage.
- 2. Select a media file and stream it over the wireless network.

### **Downloading Files**

### From a Compatible PC:

- 1. Click here to see available content
- 2. Select a clip you'd like to play.
- 3. Download to your PC.
- 4. Transfer the files to your Nokia 9210i Communicator.

### From your 9210i Communicator

- 1. Click here to see available content.
- 2. Select a clip you'd like to play.
- 3. Download to your Nokia 9210i Communicator.

## **To Play Downloaded Files:**

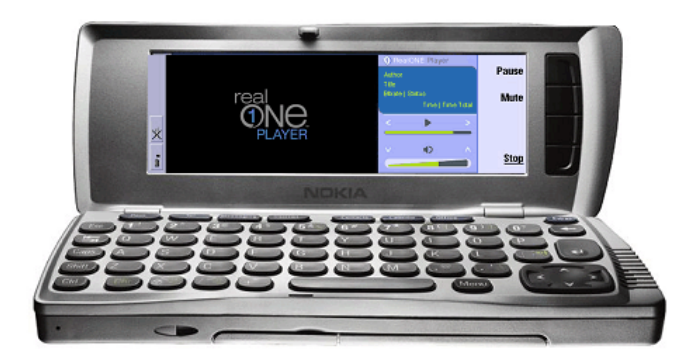

- 1. Once you've launched the RealOne Player, press the "Open" softkey on the upper lid to open a media file.
- 2. Type in a location for a media file or press the "Browse" softkey.
- 3. Navigate through your directories and highlight the clip you would like to play.
- 4. Press the even were to begin playing the clip.

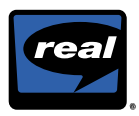

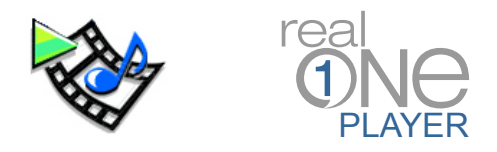

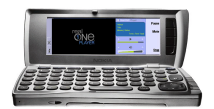

# How to Find Content Through the Mobile Media Guide and Stream it to Your 9210i Communicator

1. Once you've opened the RealOne Player, press the Menu key to open the toolbar.

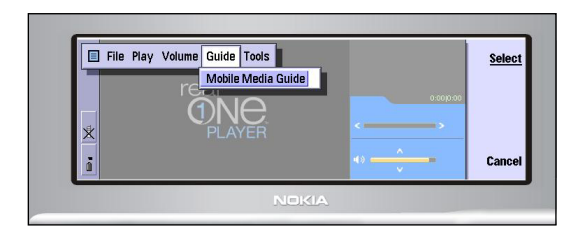

- 2. Use the key to scroll to the right to the "Guide" drop down menu. "Mobile Media Guide" will appear in the drop down menu.
- Press the event key to launch the Mobile Media Guide.
- 4. Press the Key to highlight a content category.

5. Press the even key to select a content category.

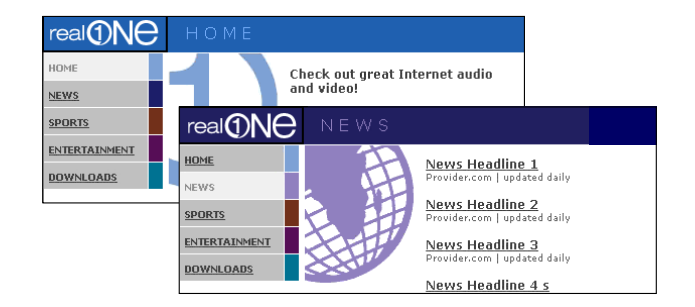

- On a content category guide page (for example, "News"), highlight the program link you would like to play and press
- 7. RealOne Player will open and stream the file directly to your 9210i Communicator.

# How to Stream a RealAudio or RealVideo File to Your 9210i Communicator by Inputting a Stream URL

- 1. Once you've opened the RealOne Player, press the "Open" softkey on the upper lid to insert a stream URL address.
- 2. Type in the correct rtsp:// URL address in the dialog box
- 3. Press 🗲
- 4. The file will now stream directly to your 9210i Communicator

### Reference

- Register
- <u>Content</u>
- <u>Create Your Own Videos or Music</u>
- Frequently Asked Questions

NOTE: This document contains links to Web pages on the Internet (links are underlined words). Your computer must be connected to the Internet for these links to work properly. Please click on these links only if you wish to be connected to the Web pages. To access and stream files over the Internet, you need to have an HSCSD connection established and your Internet access point configured.

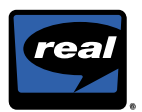

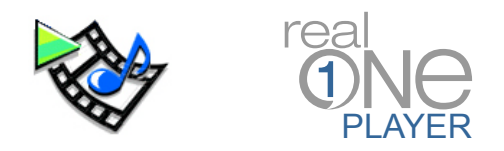

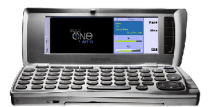

RealOne<sup>™</sup> Player lets you play RealAudio<sup>®</sup> and RealVideo<sup>®</sup> files on your Nokia 9210i Communicator.

### Launching The RealOne Player

- 1. Press the **Extras** button on your Nokia 9210i Communicator keypad.
- 2. A set of applications will appear on the screen. Scroll over and highlight "RealOne Player".
- 3. Press the element key to launch the RealOne Player.

### Two Ways To Play Audio And Video

- 1. Download files and playback from local storage.
- 2. Select a media file and stream it over the wireless network.

### **Downloading Files**

### From a Compatible PC:

- 1. Click here to see available content
- 2. Select a clip you'd like to play.
- 3. Download to your PC.
- 4. Transfer the files to your Nokia 9210i Communicator.

### From your 9210i Communicator

- 1. Click here to see available content.
- 2. Select a clip you'd like to play.
- 3. Download to your Nokia 9210i Communicator.

## **To Play Downloaded Files:**

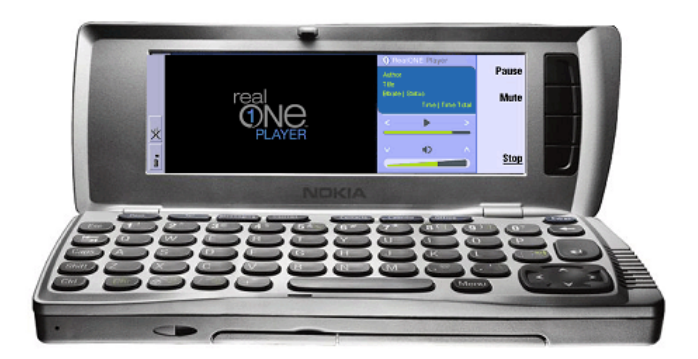

- 1. Once you've launched the RealOne Player, press the "Open" softkey on the upper lid to open a media file.
- 2. Type in a location for a media file or press the "Browse" softkey.
- 3. Navigate through your directories and highlight the clip you would like to play.
- 4. Press the even were to begin playing the clip.

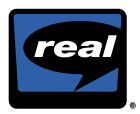

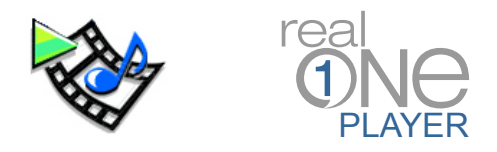

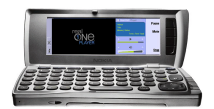

# How to Find Content Through the Mobile Media Guide and Stream it to Your 9210i Communicator

1. Once you've opened the RealOne Player, press the Menu key to open the toolbar.

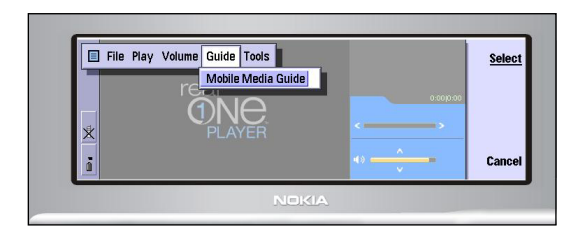

- 2. Use the key to scroll to the right to the "Guide" drop down menu. "Mobile Media Guide" will appear in the drop down menu.
- Press the event key to launch the Mobile Media Guide.
- 4. Press the Key to highlight a content category.

5. Press the even key to select a content category.

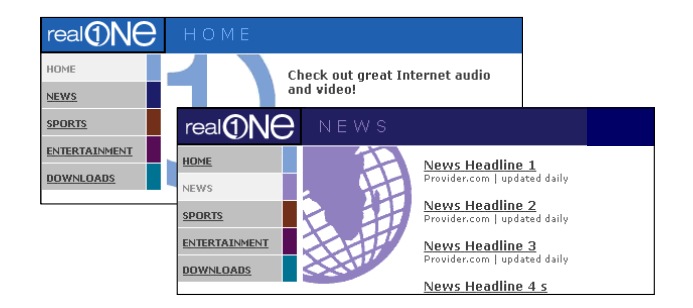

- On a content category guide page (for example, "News"), highlight the programme link you would like to play and press
- 7. RealOne Player will open and stream the file directly to your 9210i Communicator.

# How to Stream a RealAudio or RealVideo File to Your 9210i Communicator by Inputting a Stream URL

- 1. Once you've opened the RealOne Player, press the "Open" softkey on the upper lid to insert a stream URL address.
- 2. Type in the correct rtsp:// URL address in the dialogue box
- 3. Press 🗲
- 4. The file will now stream directly to your 9210i Communicator

### Reference

- Register
- <u>Content</u>
- Create Your Own Videos or Music
- Frequently Asked Questions

NOTE: This document contains links to Web pages on the Internet (links are underlined words). Your computer must be connected to the Internet for these links to work properly. Please click on these links only if you wish to be connected to the Web pages. To access and stream files over the Internet, you need to have an HSCSD connection established and your Internet access point configured.

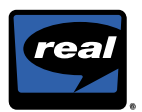

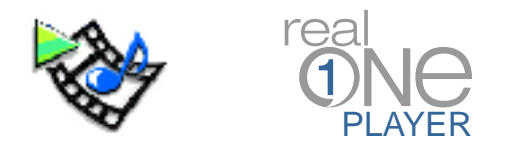

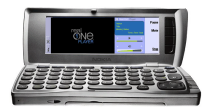

Met RealOne<sup>™</sup> Player kun je RealAudio<sup>®</sup>- en RealVideo<sup>®</sup>-bestanden op je Nokia 9210i Communicator afspelen.

### De RealOne Player opstarten

- 1. Druk op **Extras** (Extra's) op het toetsenblok van de Nokia 9210i Communicator.
- Er verschijnt een aantal toepassingen op het scherm. Blader hier doorheen en selecteer "RealOne Player".
- 3. Druk op e om de RealOne Player te starten.

## Je kunt op twee manieren audio en video afspelen

- 1. Door bestanden te downloaden en ze vervolgens locaal af te spelen.
- 2. Selecteer een mediabestand en stream het over het draadloze netwerk.

### Bestanden downloaden

### Vanaf een compatibele pc:

- 1. <u>Klik hier</u> om beschikbare content te bekijken.
- 2. Selecteer een clip die je wilt afspelen.
- 3. Download naar je pc
- 4. Kopieer de bestanden naar je Nokia 9210i Communicator

### Vanaf je 9210i Communicator

- 1. Klik hier om beschikbare content te bekijken.
- 2. Selecteer een clip die je wilt afspelen.
- 3. Download naar je 9210i Communicator

### Gedownloade bestanden afspelen:

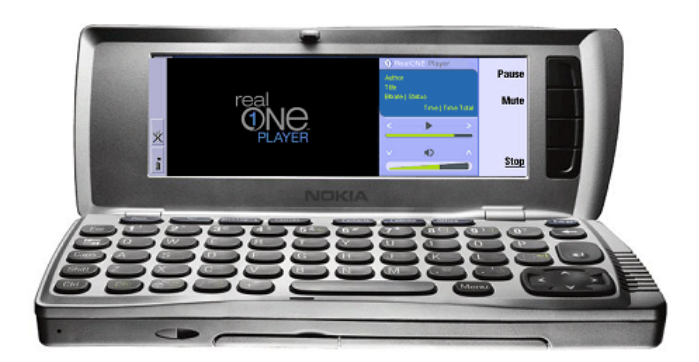

- Als je de RealOne Player hebt opgestart, druk je op "Open (Openen)" op het bovenste deksel om een mediabestand te openen.
- 2. Typ de locatie van een mediabestand of druk op "Browse" (Bladeren).
- Blader door de bestanden en selecteer de clip die je wilt afspelen.
- 4. Druk op elip af te spelen.

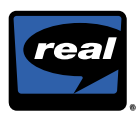

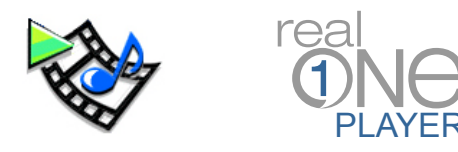

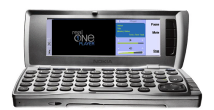

## Hoe je content kunt vinden door middel van de Mobile Media Guide en deze naar je 9210i Communicator kunt laten streamen

1. Als je de RealOne Player hebt geopend, druk je op Menu om de taakbalk te openen.

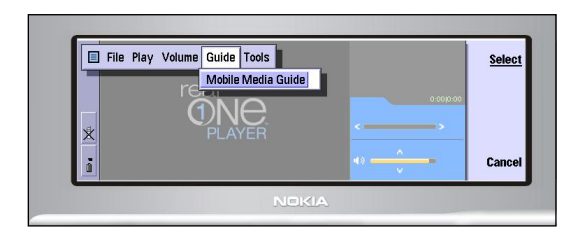

- 2. Blader door middel van "Guide" (Gids)-keuzemenu rechts. In dit menu verschijnt nu "Mobile Media Guide".
- Druk op om de Mobile Media Guide te starten.
- 4. Druk op S om de Mobile Media Guide te starten.

Druk op een contentcategorie te selecteren.

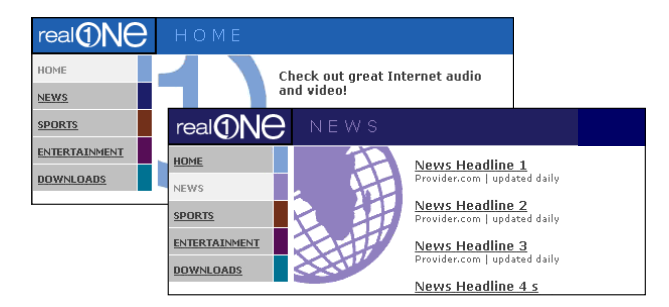

- Op een pagina van de Guide met de contentcategorieën (bijvoorbeeld "Nieuws"), selecteer je de gewenste programmalink en druk je op
- 7. RealOne Player wordt nu geopend, en streamt het bestand direct naar je 9210i Communicator.

# Hoe je een RealAudio- of RealVideo-bestand naar je 9210i Communicator kunt laten streamen door een Stream URL in te voeren

- 1. Druk op "Open" op het bovenste deksel als je RealOne Player hebt geopend om een stream URL-adres in te voeren.
- 2. Typ het correcte rtsp:// URL-adres in het dialoogvenster
- 3. Druk op 🗲
- 4. Het bestand streamt nu direct naar je 9210i Communicator

### Referentie

- Register
- <u>Content</u>
- Uw eigen video's of muziekbestanden maken
- Frequently Asked Questions

Opmerking: Dit document bevat links naar Webpagina's op het internet (links zijn onderstreepte woorden). Deze links werken alleen als je computer een internetaansluiting heeft. Klik alleen op deze links als je de betreffende webpagina's wilt zien. Om bestanden over het internet te kunnen laten streamen of deze te kunnen openen, heb je een HSCSD-aansluiting nodig en moet je je internettoegangspunt hebben geconfigureerd.

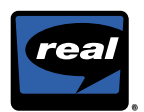

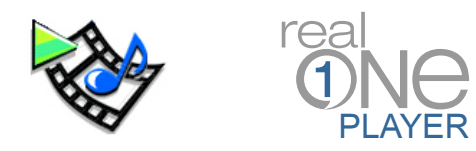

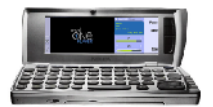

RealOne<sup>™</sup> Player vous permet de diffuser des fichiers aux formats RealAudio® et RealVideo® sur votre Nokia 9210i Communicator.

### Lancement de RealOne Player

- 1. Appuyez sur la touche **Options** du clavier de votre Nokia 9210i Communicator.
- 2. L'écran affiche une série d'applications. Parcourez la liste et sélectionnez « RealOne Player ».
- 3. Appuyez sur la touche e pour lancer le RealOne Player.

### Diffusion de fichiers audio et vidéo

### Il existe deux méthodes :

- 1. Télécharger les fichiers et les diffuser depuis l'emplacement de stockage local.
- 2. Sélectionner un fichier média et l'émettre en continu sur le réseau sans fil.

### Téléchargement de fichiers

### Depuis un ordinateur compatible

- 1. <u>Cliquez ici</u> pour visualiser le contenu disponible.
- 2. Sélectionnez le clip que vous souhaitez diffuser.
- 3. Téléchargez-le sur votre ordinateur.
- 4. Transférez les fichiers à votre Nokia 9210i Communicator.

### Depuis votre 9210i Communicator

- 1. <u>Cliquez ici</u> pour visualiser le contenu disponible.
- 2. Sélectionnez le clip que vous souhaitez diffuser.
- 3. Téléchargez-le sur votre 9210i Communicator.

### Diffusion de fichiers téléchargés

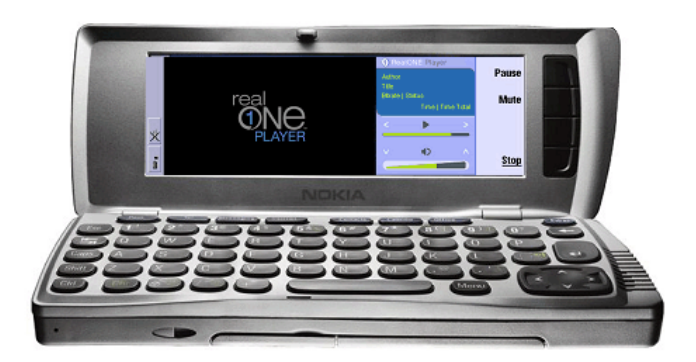

- Après avoir lancé le RealOne Player, appuyez sur la touche d'option « Open » (Ouvrir) située sur le couvercle supérieur pour ouvrir un fichier média.
- Saisissez l'emplacement d'un fichier média ou appuyez sur la touche d'option « Browse » (Parcourir).
- Parcourez vos répertoires et sélectionnez le clip que vous souhaitez diffuser.
- 4. Appuyez sur la touche pour commencer la diffusion du clip.

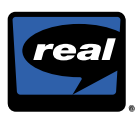

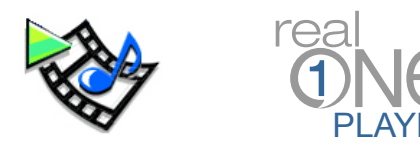

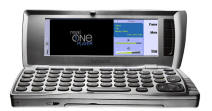

## Comment trouver un contenu en utilisant le Guide multimédia mobile et l'émettre en continu sur votre 9210i Communicator

1. Après avoir ouvert le RealOne Player, appuyez sur la touche **Menu** pour faire apparaître la barre d'outils.

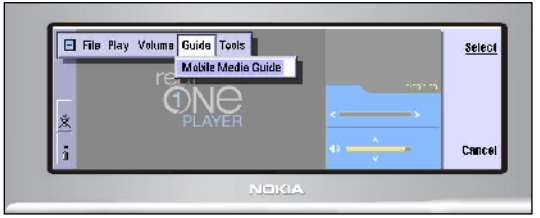

- 2. Utilisez la touche pour vous déplacer vers la droite jusqu'au menu déroulant « Guide ». Vous verrez « Mobile Media Guide » (Guide multimédia mobile) apparaître dans le menu déroulant.
- 3. Appuyez sur la touche e pour lancer le Guide multimédia mobile.
- 4. Appuyez sur la touche (S) pour mettre en surbrillance une catégorie de contenu.

5. Appuyez sur la touche pour sélectionner une catégorie de contenu.

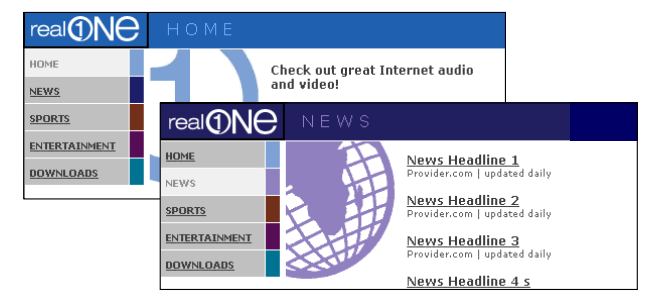

- 6. Sur une page du guide de catégories de contenu, par exemple : « News » (Actualités), mettez en surbrillance le lien vers le programme que vous souhaitez diffuser et appuyez sur
- 7. RealOne Player s'ouvre et diffuse le fichier en continu vers votre 9210i Communicator.

# Comment émettre en continu des fichiers RealAudio ou RealVideo vers votre 9210i Communicator en utilisant une URL d'émission en continu

- 1. Après avoir ouvert le RealOne Player, appuyez sur la touche d'option « Open » (Ouvrir) située sur le couvercle supérieur afin d'entrer une URL d'émission en continu.
- 2. Tapez l'URL de type rtsp:// dans la boîte de dialogue.
- 3. Appuyez sur
- 4. Le fichier est directement diffusé en continu vers votre 9210i Communicator.

### **Références**

- Inscription
- <u>Contenu</u>
- Création de vos propres vidéos ou fichiers musicaux
- Foire aux questions (FAQ)

REMARQUE : ce document contient des liens vers des pages Web sur Internet (les mots soulignés correspondent à des liens). Pour que ces liens fonctionnent correctement, votre ordinateur doit être connecté à Internet. Ne cliquez sur ces liens que si vous souhaitez vous connecter aux pages Web correspondantes. Pour accéder à des fichiers et les émettre en continu, sur Internet, vous devez disposer d'une connexion de type HSCSD et votre point d'accès à Internet doit être correctement configuré.

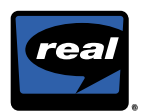

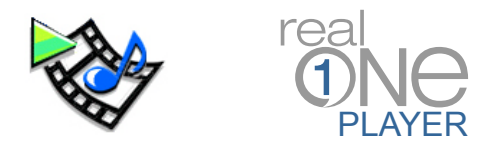

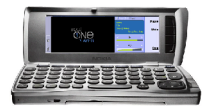

Mit RealOne<sup>™</sup> Player können Sie RealAudio®- und RealVideo®-Dateien auf Ihrem Nokia 9210i Communicator abspielen.

### **RealOne Player starten**

- 1. Drücken Sie die Extras -Taste auf dem Keypad Ihres Nokia 9210i Communicators.
- 2. Eine Reihe von Anwendungen erscheint auf dem Bildschirm. Scrollen Sie zum Eintrag "RealOne Player" und markieren Sie ihn.
- 3. Drücken Sie die -Taste, um den RealOne Player zu starten.

## Zwei Möglichkeiten für das Abspielen von Audio- und Videodateien

- 1. Dateien herunterladen und vom lokalen Speicher aus abspielen.
- 2. Mediendatei zur Übertragung als Streaming-Datei über das Wireless-Netzwerk auswählen.

### **Dateien herunterladen**

### Von einem kompatiblen PC:

- 1. <u>Klicken Sie hier</u>, um die verfügbaren Inhalte anzuzeigen.
- 2. Wählen Sie einen Clip zum Abspielen.
- 3. Laden Sie ihn auf Ihren PC herunter.
- 4. Übertragen Sie die Dateien auf Ihren Nokia 9210i Communicator.

### Von Ihrem 9210i Communicator:

- 1. <u>Klicken Sie hier</u>, um die verfügbaren Inhalte anzuzeigen.
- 2. Wählen Sie einen Clip zum Abspielen.
- 3. Laden Sie ihn auf Ihren 9210i Communicator herunter.

### Abspielen heruntergeladener Dateien:

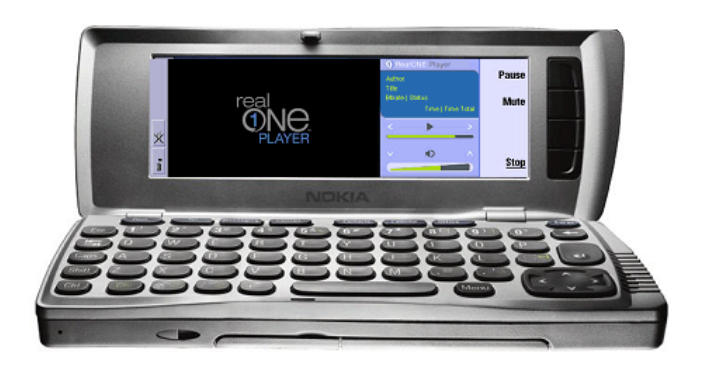

- Nach dem Start des RealOne Players drücken Sie die Taste "Open" ("Öffnen") am Deckel zum Öffnen einer Medien-Datei.
- 2. Geben Sie das Verzeichnis der Mediendatei ein oder drücken Sie auf die Taste "Durchsuchen".
- 3. Sehen Sie Ihre Verzeichnisse durch und markieren Sie den Clip, den Sie abspielen möchten.
- Drücken Sie auf die -Taste, um den Clip abzuspielen.

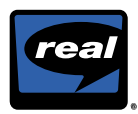

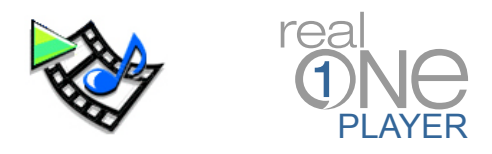

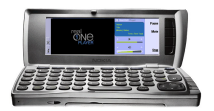

# So finden Sie Inhalte über den Mobile Media Guide und übertragen sie per Datenstrom auf Ihren 9210i Communicator

1. Drücken Sie nach dem Start des RealOne Players die Menu (Menü) -Taste zum Öffnen der Symbolleiste.

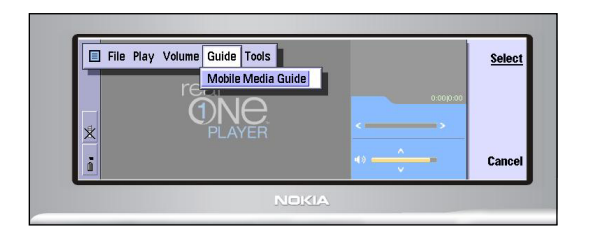

- Scrollen Sie mittels der -Taste rechts zum Dropdown-Menü "Guide". Im Dropdown-Menü erscheint der "Mobile Media Guide".
- Drücken Sie auf die -Taste, um den Mobile Media Guide zu starten.
- 4. Drücken Sie zum Markieren einer Inhaltskategorie auf die S-Taste.

 Drücken Sie zur Auswahl einer Inhaltskategorie auf die 
 Taste.

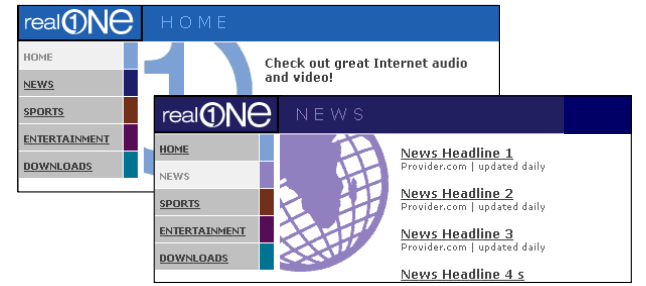

- Markieren Sie in einer Inhaltskategorie-Seite (wie z. B. "News") den Programm-Link, den Sie abspielen möchten. Drücken Sie anschließend auf
- RealOne Player wird jetzt geöffnet und die Datei direkt als Streaming-Datei auf Ihren 9210i Communicator übertragen.

## So übertragen Sie eine RealAudio- bzw. RealVideo-Datei durch Eingabe einer Streaming-URL auf Ihren 9210i Communicator

- 1. Wenn Sie den RealOne Player gestartet haben, drücken Sie auf die Taste "Öffnen" am Deckel, um eine Streaming-URL einzugeben.
- 2. Geben Sie die korrekte rtsp://-URL in das Dialogfeld ein.
- 3. Drücken Sie auf
- 4. Die Datei wird jetzt direkt auf Ihren 9210i Communicator übertragen.

### Referenz

- Registrieren
- Inhalt
- Erstellen Sie Ihre eigenen Videos oder Musik-Dateien
- Häufig gestellte Fragen (FAQ)

HINWEIS: Dieses Dokument enthält Links zu Internet-Seiten (diese Links sind unterstrichen). Damit diese Links funktionieren, muss Ihr Computer an das Internet angeschlossen sein. Bitte klicken Sie nur auf die Links, wenn Sie die entsprechenden Internetseiten ansehen möchten. Für den Zugang zu Streaming-Dateien über das Internet muss auf Ihrem Gerät eine HSCSD-Verbindung eingerichtet und Ihr Internet-Zugriff konfiguriert sein.

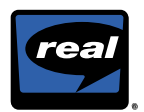

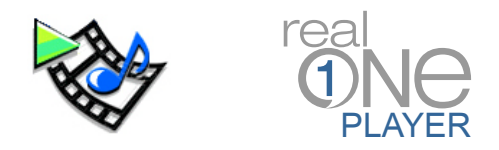

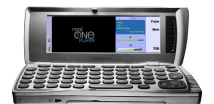

RealOne<sup>™</sup> Player consente di riprodurre file RealAudio® e RealVideo® con il Nokia 9210i Communicator.

### Avvio di RealOne Player

- 1. Premere il tasto **Varie** sul tastierino del Nokia 9210i Communicator.
- 2. Sullo schermo verranno visualizzate diverse applicazioni. Scorrere l'elenco ed evidenziare "RealOne Player".
- Premere il tasto per avviare RealOne Player.

### Due modi per riprodurre audio e video

- 1. Scaricare i file ed eseguirli dalla memoria locale.
- 2. Selezionare un file media e trasmetterlo sulla rete wireless.

## Scaricamento di file

### Da un PC compatibile:

- 1. <u>Fare clic</u> qui per visualizzare il contenuto disponibile.
- 2. Selezionare i clip che si desidera riprodurre.
- 3. Scaricare sul PC.
- 4. Trasferire i file al Nokia 9210i Communicator.

### Dal Nokia 9210i Communicator:

- 1. <u>Fare clic</u> qui per visualizzare il contenuto disponibile.
- 2. Selezionare i clip che si desidera riprodurre.
- 3. Scaricare sul Nokia 9210i Communicator.

## Per riprodurre i file scaricati:

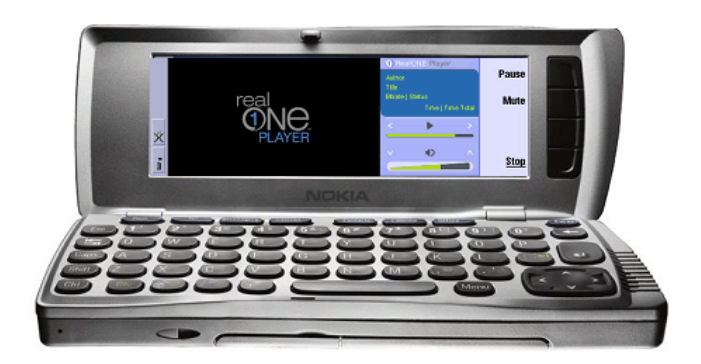

- Una volta avviato RealOne Player, premere il soft key "Open" (Apri) sul coperchio per aprire un file media.
- 2. Digitare la posizione di un file media o premere il soft key "Browse" (Sfoglia).
- 3. Spostarsi nelle varie directory ed evidenziare il clip che si desidera riprodurre.
- Premere il tasto per iniziare a riprodurre il clip.

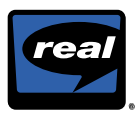

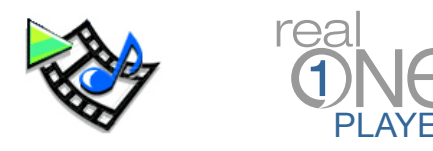

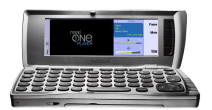

# Come trovare gli argomenti nella Mobile Media Guide e trasmetterli al proprio 9210i Communicator

1. Una volta avviato RealOne Player, premere il tasto Menu per aprire la barra degli strumenti.

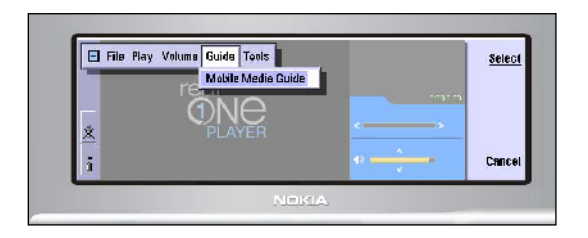

- Usare il tasto per scorrere verso destra fino al menu a discesa "Guide" (Guida). Viene visualizzata la "Mobile Media Guide".
- 3. Premere il tasto er avviare la Mobile Media Guide.
- Premere il tasto (S) per evidenziare una categoria di contenuto.

5. Premere il tasto er selezionare una categoria di contenuto.

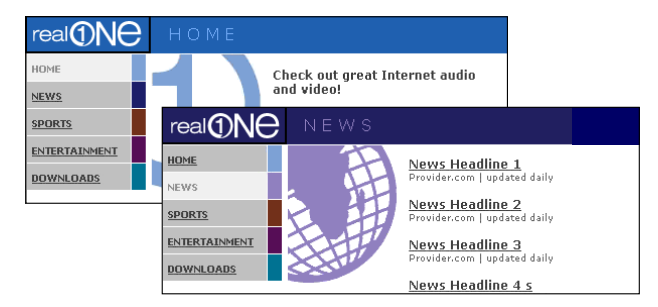

- Sulla pagina della guida di una categoria di contenuto (ad esempio, "News"/"Notizie"), evidenziare il collegamento al programma che si desidera eseguire e premere
- 7. RealOne Player aprirà il file e lo trasmetterà direttamente al Nokia 9210i Communicator.

## Come trasmettere un file RealAudio o RealVideo al proprio 9210i Communicator immettendo un indirizzo URL per lo streaming

- 1. Una volta aperto RealOne Player, premere il soft key "Open" (Apri) sul coperchio per inserire un indirizzo URL per lo streaming.
- 2. Digitare l'indirizzo URL rtsp:// corretto nella finestra di dialogo.
- 3. Premere -
- 4. Il file sarà quindi trasmesso direttamente al Nokia 9210i Communicator.

### Riferimento

- Registrazione
- <u>Contenuto</u>
- Creare video o musica
- Domande frequenti

NOTA: questo documento contiene link a pagine Web su Internet (i link sono le parole sottolineate). Affinché i link funzionino correttamente, il computer deve essere collegato a Internet. Fare clic su questi link solo se si desidera connettersi alle pagine Web. Per accedere ai file e trasmetterli su Internet, è necessaria una connessione HSCSD e un punto di accesso a Internet configurato.

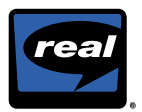

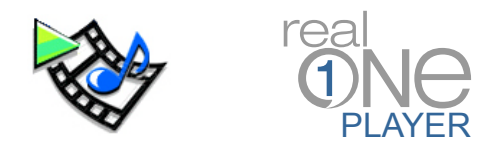

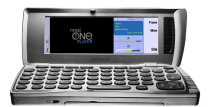

RealOne<sup>™</sup> Player le permite reproducir archivos de RealAudio® y RealVideo® en su Nokia 9210i Communicator.

### Para iniciar RealOne Player:

- 1. Pulse el botón **Extras** en el teclado de su Nokia 9210i Communicator.
- Aparecerá en pantalla una lista de aplicaciones. Desplácese por ella y seleccione "RealOne Player".
- 3. Pulse la tecla ejecutar RealOne Player.

## Dos formas de reproducir sonido y vídeo

- 1. Descargar archivos y reproducirlos una vez almacenados.
- 2. Elegir un archivo multimedia y transmitirlo por la red inalámbrica.

### Descarga de archivos

### Desde un PC compatible:

- 1. Haga clic aquí para ver el contenido disponible.
- 2. Elija el clip que quiera reproducir.
- 3. Descárguelo a su PC.
- 4. Transfiera los archivos a su Nokia 9210i Communicator.

### Desde su 9210i Communicator

- 1. Haga clic aquí para ver el contenido disponible.
- 2. Elija el clip que quiera reproducir.
- 3. Descárguelo a su 9210i Communicator

## Para reproducir los archivos descargados:

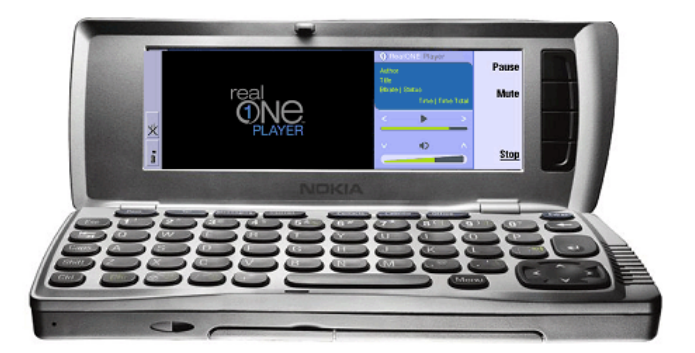

- Tras ejecutar RealOne Player, pulse la tecla junto a "Open" en la parte superior para abrir un archivo multimedia.
- 2. Escriba la ubicación del archivo multimedia o pulse la tecla junto a "Browse".
- Recorra los directorios y seleccione el clip que desee reproducir.
- Pulse la tecla para iniciar la reproducción.

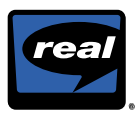

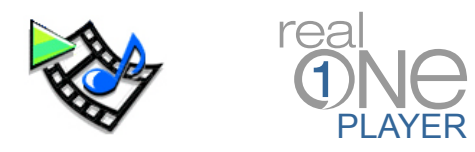

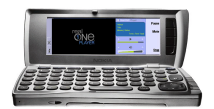

# Cómo encontrar contenidos con la guía Mobile Media y transmitirlos a su 9210i Communicator

 Tras ejecutar RealOne Player, pulse la tecla Menu (Menú) para abrir la barra de herramientas.

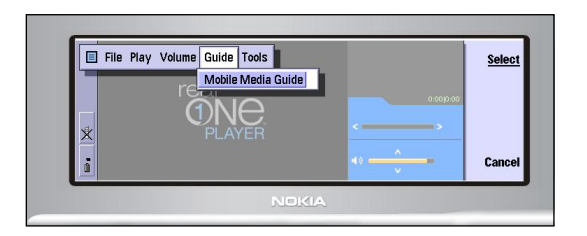

- Use la tecla para desplazarse a la derecha hasta el menú desplegable "Guide". Entonces aparecerá "Mobile Media Guide".
- Pulse la tecla para ejecutar la guía Mobile Media.
- 4. Pulse la tecla para resaltar una categoría de contenidos.

Pulse la tecla para seleccionar una categoría de contenidos.

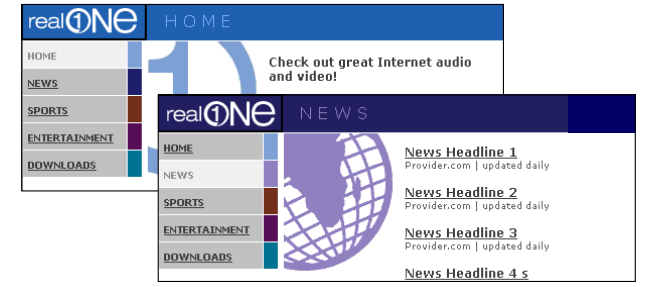

- En la página de la guía de una categoría de contenidos (por ejemplo, "Noticias"), resalte el vínculo del programa que quiera reproducir y pulse
- 7. RealOne Player se abrirá y transmitirá el archivo directamente a su 9210i Communicator.

## Cómo transmitir un archivo de RealAudio o RealVideo a su 9210i Communicator introduciendo una dirección URL de flujo

- 1. Tras ejecutar RealOne Player, pulse la tecla junto a "Open" en la parte superior para introducir una dirección URL de flujo.
- 2. Escriba la dirección URL correcta rtsp:// en el cuadro de diálogo.
- 3. Pulse 🗲
- 4. El archivo se transmitirá directamente a su 9210i Communicator.

### Referencias

- Registro
- <u>Contenido</u>
- Cree sus propios vídeos o música
- Preguntas más frecuentes

NOTA: Este documento contiene vínculos a páginas web en Internet (son las palabras subrayadas). Su ordenador debe estar conectado a Internet para que funcionen. Haga clic en estos vínculos sólo si desea acceder a las páginas web correspondientes. Para abrir o transmitir archivos por Internet, deberá contar con una conexión HSCSD y un punto de acceso a Internet configurado.

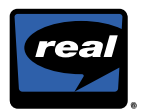

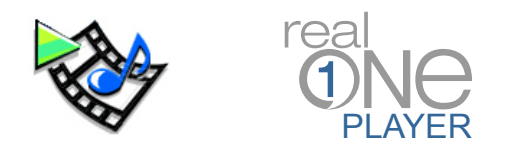

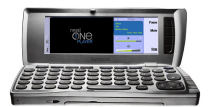

Med RealOne<sup>™</sup> Player kan du afspille RealAudio® og RealVideo® filer på Nokia 9210i Communicator.

### Start af RealOne Player

- 1. Tryk på knappen **Extras** (Yderligere) på tastaturet på Nokia 9210i Communicator.
- 2. På skærmen bliver der vist en række programmer. Rul til "RealOne Player", og marker programmet.
- 3. Tryk på tasten **example** for at starte RealOne Player.

### To måder at afspille lyd- og videofiler

- 1. Du kan overføre filer og afspille disse fra den benyttede enhed.
- 2. Du kan vælge en mediefil og streame den via et trådløst netværk.

### **Overførsel af filer**

### Fra en kompatibel pc:

- 1. Klik her for at se det tilgængelige indhold
- 2. Vælg det klip, du vil afspille.
- 3. Overfør de ønskede filer til pc'en.
- 4. Overfør filerne til Nokia 9210i Communicator.

### Fra 9210i Communicator:

- 1. Klik her for at se det tilgængelige indhold.
- 2. Vælg det klip, du vil afspille.
- 3. Overfør filen til 9210i Communicator.

## Sådan afspilles overførte filer:

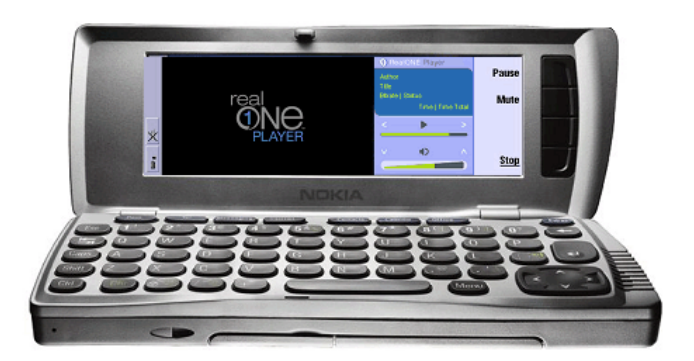

- Når du har startet RealOne Player, skal du trykke på knappen ud for "Åbn" på displayet i låget for at åbne en mediefil.
- 2. Indtast en placering for mediefilen, eller tryk på knappen ud for "Gennemse" på displayet i låget.
- 3. Gennemse bibliotekerne, og marker det klip, du vil afspille.
- Tryk på tasten for at starte afspilningen af klippet.

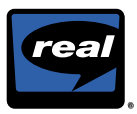

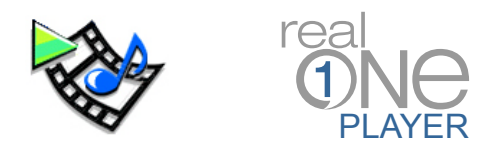

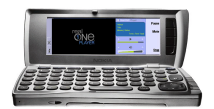

# Sådan finder du indhold i Vejledning til Mobile Media og streamer det til 9210i Communicator

1. Når du har startet RealOne Player, skal du trykke på tasten Menu for at åbne værktøjslinjen.

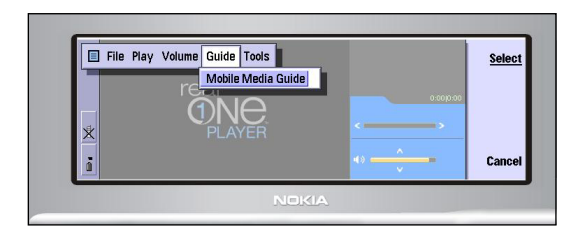

- Brug tasten via til at rulle mod højre til rullemenuen "Vejledning". "Vejledning til Mobile Media" bliver vist i rullemenuen.
- Tryk på tasten for at starte Vejledning til Mobile Media.
- 4. Tryk på tasten (S) for at markere en indholdskategori.

5. Tryk på tasten for at vælge en indholdskategori.

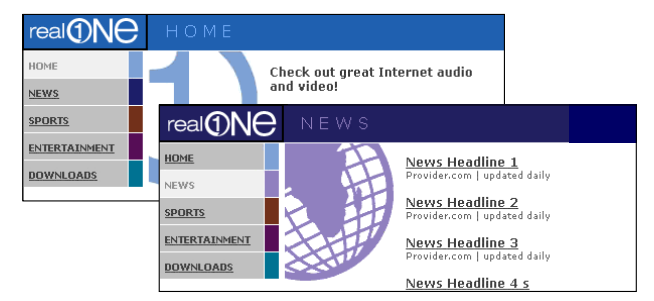

- Marker det programlink, du vil afspille, på en af siderne med indholdskategorier i vejledningen (f.eks. "Nyheder"), og tryk på tasten
- 7. Derefter starter RealOne Player, og filen streames direkte til 9210i Communicator.

# Sådan streames en RealAudio- eller RealVideo-fil til 9210i Communicator ved at angive en URL-adresse

- 1. Når du har startet RealOne Player, skal du trykke på knappen ud for "Åbn" på displayet i låget og indtaste en URL-adresse, hvorfra der skal streames.
- 2. Indtast den korrekte rtsp:// URL-adresse i dialogboksen
- 3. Tryk på 💽 🔫
- 4. Derefter streames filen direkte til 9210i Communicator

### Referencelinks

- Registrer
- Indhold
- Opret dine egne video- eller musikfiler
- Ofte stillede spørgsmål

BEMÆRK: Dette dokument indeholder links til websider på Internet (links er ord, som er understreget). Computeren skal være tilsluttet Internet, for at du kan benytte disse links. Du skal kun klikke på disse links, hvis du ønsker at oprette forbindelse til websiderne. For at få adgang til filer og for at streame disse via Internet skal du have oprettet en HSCSD-forbindelse, og dit Internet-adgangspunkt skal være konfigureret.

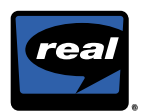

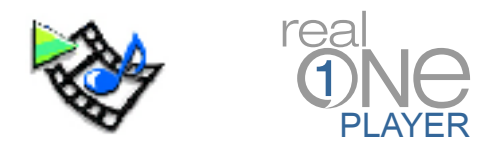

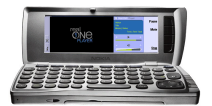

RealOne™ Player -sovelluksen avulla voit toistaa RealAudio®- ja RealVideo®-tiedostoja Nokia 9210i Communicator -laitteellasi.

### RealOne Playerin käynnistäminen

- 1. Paina Nokia 9210i Communicatorin Extras (Muuta) -näppäintä.
- 2. Kun näyttöön tulee joukko sovelluksia, valitse vaihtoehto RealOne Player.
- Käynnistä RealOne Player painamalla
   -näppäintä.

## Kaksi tapaa toistaa ääni- ja videotiedostoja

- 1. Lataa tiedostot ja toista niitä paikallisesta tallennuspaikasta.
- 2. Valitse mediatiedosto ja toista se virtaavana tiedostona langattoman verkon kautta.

### Tiedostojen lataaminen

### Yhteensopivasta tietokoneesta:

- 1. Tarkastele käytettävissä olevaa sisältöä napsauttamalla tätä.
- 2. Napsauta leikettä, jonka haluat toistaa.
- 3. Lataa leike tietokoneeseesi.
- 4. Siirrä tiedostot Nokia 9210i Communicatoriin.

### 9210i Communicatorista:

- 1. Tarkastele käytettävissä olevaa sisältöä napsauttamalla tätä.
- 2. Napsauta leikettä, jonka haluat toistaa.
- 3. Lataa leike 9210i Communicatoriin.

## Ladattujen tiedostojen toistaminen

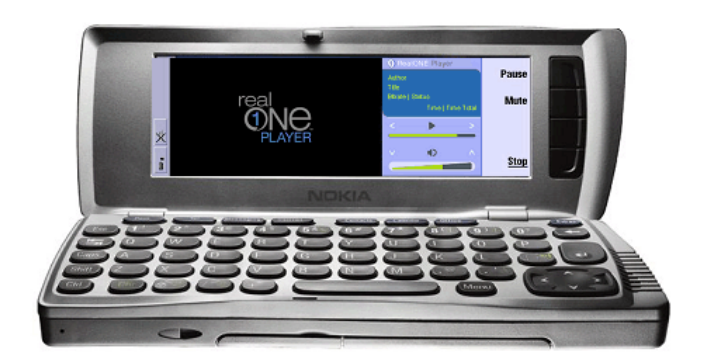

- Käynnistä RealOne Player ja paina yläkannen Open-näppäintä.
- 2. Kirjoita mediatiedoston sijainti tai paina Browse-näppäintä.
- 3. Etsi leikkeitä hakemistoista ja valitse haluamasi leike.
- Aloita leikkeen toistaminen painamalla
   näppäintä.

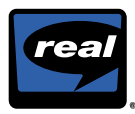

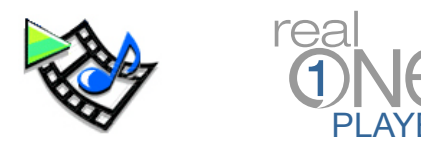

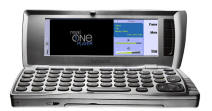

# Sisällön etsiminen Mobile Media Guide -oppaasta ja tiedostojen siirtäminen 9210i Communicatoriin virtaavina

1. Käynnistä RealOne Player ja avaa työkaluvalikko painamalla Menu (Valikko) -näppäintä.

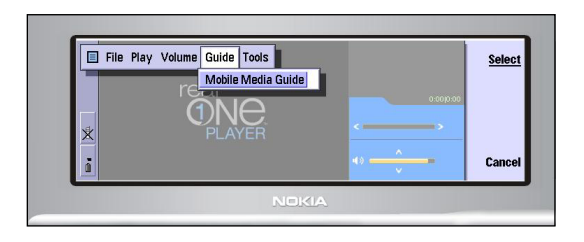

- Siirry oikealle Guide-valikkoon painamalla -näppäintä. Esiin tulee vaihtoehto Mobile Media Guide.
- Käynnistä Mobile Media Guide painamalla

   -näppäintä.
- 4. Korosta sisältöluokka painamalla 🔄 -näppäintä.

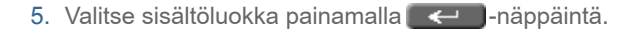

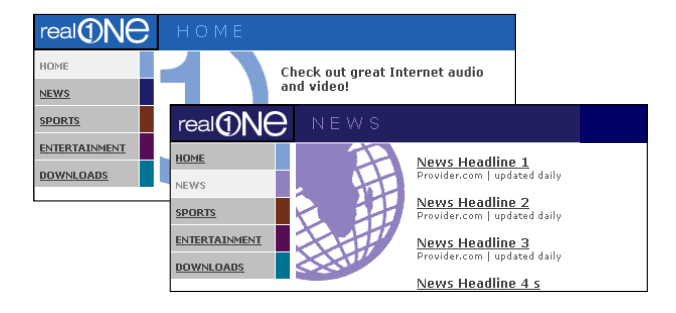

- 6. Valitse sisältöluokan sivulta (esimerkiksi News) haluamasi ohjelma ja paina -näppäintä.
- RealOne Player avaa ja siirtää valitsemasi tiedoston virtaavana suoraan 9210i Communicatoriin.

# RealAudio- ja RealVideo-tiedostojen siirtäminen 9210i Communicatoriin virtaavina tiedostoina kirjoittamalla virtaustiedoston URL

- 1. Käynnistä RealOne Player ja paina Open-näppäintä.
- 2. Kirjoita valintaikkunaan oikea rtsp:// URL -osoite.
- 3. Paina -näppäintä.
- 4. Tiedosto virtaa nyt suoraan 9210i Communicatoriin.

### Viite

- Rekisteri
- Sisältö
- Luo omia video- ja musiikkitiedostoja
- Usein kysyttyjä kysymyksiä

HUOMAUTUS: Tämä asiakirja sisältää linkkejä Internetin Web-sivustoihin (linkit ovat alleviivattua tekstiä). Linkit toimivat vain, jos tietokoneesi on kytketty Internetiin. Muodosta yhteys Web-sivuun napsauttamalla sen linkkiä. Voit käyttää virtaustiedostoja (stream files) Internetin kautta vain, jos käytössäsi on HSCSD-yhteys ja Internet-yhteystietosi on määritetty.

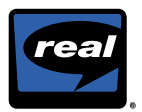

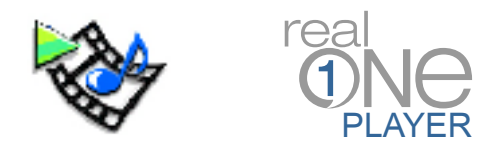

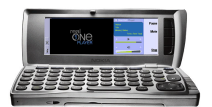

Med RealOne<sup>™</sup> Player kan du spille av RealAudio®- og RealVideo®-filer på din Nokia 9210i Communicator.

### **Starte RealOne Player**

- 1. Trykk på **Extras** (Tilbehør) -tasten på tastaturet til Nokia 9210i Communicator.
- 2. Da blir et sett med programmer vist på skjermen. Rull over dem og merk "RealOne Player".
- Trykk på -tasten for å starte RealOne Player.

## To måter å spille av lyd og video på

- 1. Last ned filer og spill av fra lokalt lager.
- 2. Velg en mediefil og spill av strømmen via det trådløse nettverket.

### Laste ned filer

### Fra en kompatibel PC:

- 1. Klikk her for å se tilgjengelig innhold.
- 2. Velg et klipp du vil spille av.
- 3. Last ned til PCen.
- 4. Overfør filene til din Nokia 9210i Communicator.

### Fra 9210i Communicator:

- 1. Klikk her for å se tilgjengelig innhold.
- 2. Velg et klipp du vil spille av.
- 3. Last ned til din 9210i Communicator.

## Spille av nedlastede filer:

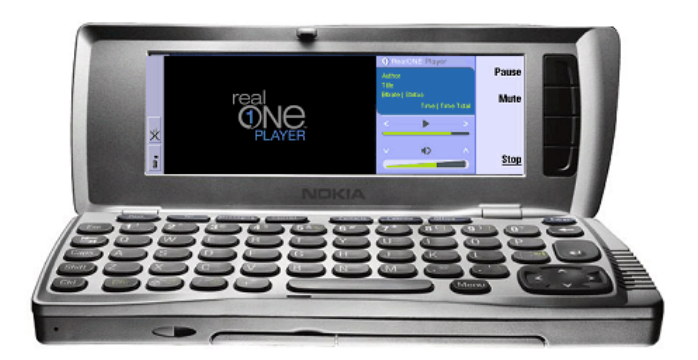

- Når du har startet RealOne Player, trykker du tasten "Open" (Åpne) på det øvre dekselet for å åpne en mediefil.
- 2. Oppgi plasseringen av en mediefil eller trykk på "Browse" (Bla gjennom).
- 3. Naviger gjennom katalogene dine og merk det klippet du vil spille av.
- 4. Trykk på **evan**-tasten for å starte avspillingen av klippet.

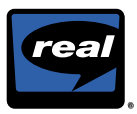

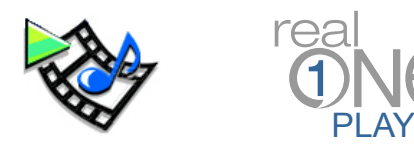

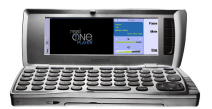

# Hvordan finne innhold via Mobile Media Guide og spille av strømmen på 9210i Communicator

 Når du har åpnet RealOne Player, trykker du på Menu (Meny) -tasten for å åpne verktøylinjen.

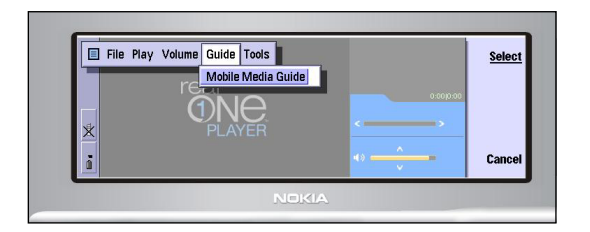

- Bruk -tasten til å rulle mot høyre til menyen "Guide" (Veiledning). "Mobile Media Guide" (Mobil medieveiledning) blir vist på menyen.
- 3. Trykk på **even**-tasten for å starte Mobil medieveiledning.
- 4. Trykk på S -tasten for å merke en innholdskategori.

5. Trykk på **-**tasten for å velge en innholdskategori.

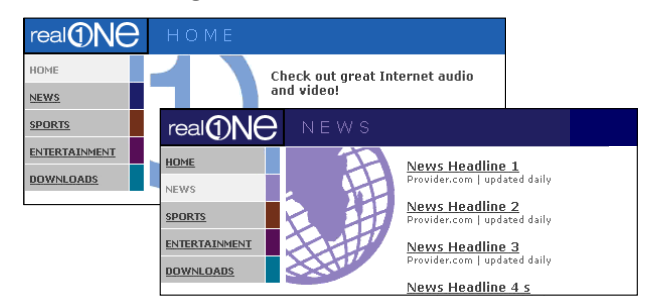

- Merk en programkobling på en innholdskategoriside (for eksempel "Nyheter") som du vil spille av, og trykk på
- 7. RealOne Player startes og spiller av strømmen direkte på din 9210i Communicator.

# Hvordan overføre en RealAudio- eller RealVideo-fil til 9210i Communicator ved å sette inn en strøm-URL

- 1. Når du har åpnet RealOne Player, trykker du på "Open" (Åpne) på det øvre dekselet for å sette inn URLadressen til en strøm.
- 2. Skriv den riktige rtsp:// URL-adressen i dialogboksen.
- 3. Trykk på 🗲 .
- 4. Filen vil nå bli overført direkte til din 9210i Communicator.

### Referanse

- Register
- Innhold
- Lage egne videoer eller musikkfiler
- Vanlige spørsmål (FAQ)

MERK: Dette dokumentet inneholder koblinger til nettsider på Internett (koblinger er understrekede ord). Datamaskinen din må være koblet til Internett for at disse koblingene skal fungere. Vennligst klikk på disse koblingene bare hvis du ønsker å bli koblet til de aktuelle nettsidene. For å få tilgang til og overføre filer via Internett må du ha opprettet en HSCSD-forbindelse, og Internett-tilgangspunktet må være konfigurert.

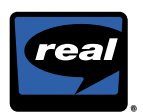

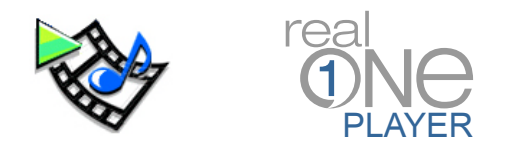

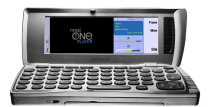

Med hjälp av RealOne™ Player kan du spela upp RealAudio®- och RealVideo®-filer på Nokia 9210i Communicator.

### **Starta RealOne Player**

- 1. Tryck på Extras på Nokia 9210i Communicator.
- 2. Ett antal program visas på skärmen. Bläddra efter och markera "RealOne Player".
- 3. Tryck på **E** så startas RealOne Player.

## Två olika sätt att spela upp ljud och video

- 1. Hämta filer eller spela upp dem från det lokala lagringsutrymmet.
- 2. Välj en mediefil och strömma den över ett trådlöst nätverk.

### Hämta filer

### Utför följande på en kompatibel dator:

- 1. Klicka här om du vill visa tillgängligt innehåll
- 2. Välj det klipp du vill spela upp.
- 3. Hämta till din dator.
- Överför filerna till Nokia 9210i Communicator.

### Utför följande på 9210i Communicator:

- 1. Klicka här om du vill visa tillgängligt innehåll.
- 2. Välj det klipp du vill spela upp.
- 3. Hämta till din 9210i Communicator.

## Så här spelar du upp hämtade filer:

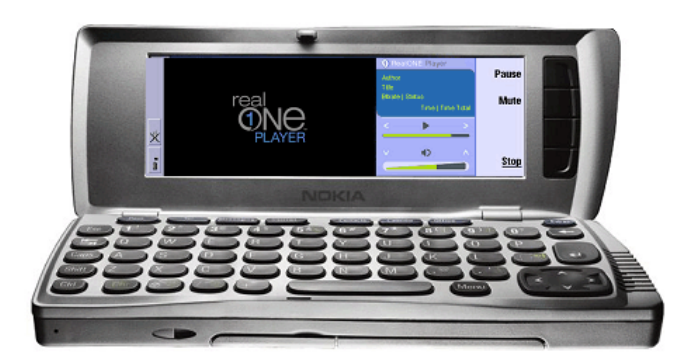

- När du har startat RealOne Player trycker du på "Öppna" på det övre locket för att öppna en mediefil.
- Ange placeringen för mediefilen eller tryck på "Bläddra".
- 3. Förflytta dig genom katalogerna och markera det klipp du vill spela upp.
- 4. Börja spela upp klippet genom att trycka på

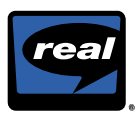

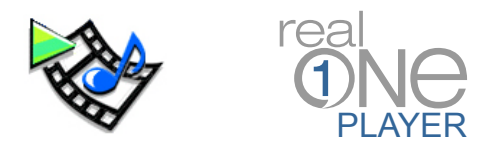

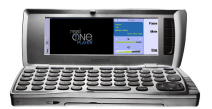

# Söka efter innehåll med hjälp av Mobile Media Guide och strömma det till 9210i Communicator

1. När du har öppnat RealOne Player trycker du på Menu så att verktygsfältet öppnas.

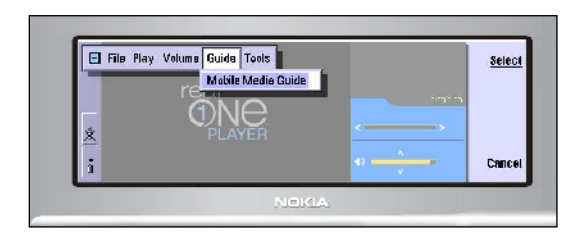

- Använd till att rulla till höger till menyn "Guide". "Mobile Media Guide" visas på menyn.
- 3. Tryck på **E** så startas Mobile Media Guide.
- 4. Markera en innehållskategori genom att trycka på

5. Välj en innehållskategori genom att trycka på

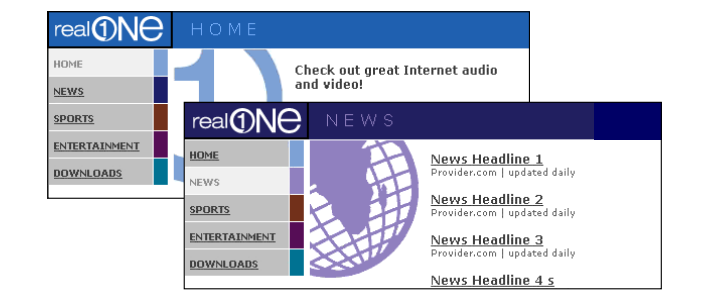

- Markera den programlänk på innehållskategorisidan (t.ex. "Nyheter") du vill spela upp och tryck på
- 7. Filen öppnas och strömmas direkt till 9210i Communicator..

# Strömma RealAudio- eller RealVideo-filer till 9210i Communicator genom att ange en ström-URL-adress

- 1. Om du vill ange en ström-URL-adress öppnar du RealOne Player och trycker på "Öppna" på det övre locket.
- 2. Ange rätt URL-adress (rtsp://) i dialogrutan.
- 3. Tryck på 🗲 .
- 4. Filen strömmas direkt till 9210i Communicator.

### Referens

- Index
- Innehåll
- Skapa egna videofilmer och egen musik
- Vanliga frågor och svar

Obs! I det här dokumentet finns länkar till webbsidor på Internet (länkar är de understrukna orden). För att du ska kunna använda de länkarna måste datorn vara ansluten till Internet. Klicka bara på länkarna om du vill visa de här webbsidorna. Om du vill få åtkomst till och strömma filer via Internet måste du upprätta en HSCSD-anslutning och konfigurera Internet-åtkomstpunkten.

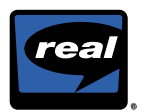

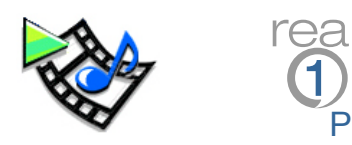

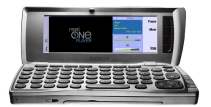

Přehrávačem RealOne™ Player lze na telefonu Nokia 9210i Communicator přehrávat soubory ve formátu RealAudio® a RealVideo®.

### Spuštění přehrávače RealOne Player

- 1. Na klávesnici telefonu Nokia 9210i Communicator stiskněte tlačítko **Extras** (Další funkce).
- 2. Na displeji se objeví skupina aplikací. Nalistujte a zvýrazněte položku "RealOne Player".
- 3. Přehrávač RealOne Player spustíte stisknutím tlačítka -

### Dva způsoby přehrávání audia a videa

- 1. Stáhnout soubory a přehrát je z vnitřní paměti.
- Vybrat mediální soubor a zahájit plynulé přehrávání z bezdrátové sítě.

### Stažení souborů

### Z kompatibilního počítače:

- 1. Klepněte zde pro zobrazení dostupného obsahu.
- 2. Vyberte klip, který chcete přehrát.
- 3. Stáhněte ho do počítače.
- Přesuňte soubor do telefonu Nokia 9210i Communicator.

### Z telefonu 9210i Communicator:

- 1. Klepněte zde pro zobrazení dostupného obsahu.
- 2. Vyberte klip, který chcete přehrát.
- 3. Stáhněte ho do telefonu 9210i Communicator.

## Přehrávání stažených souborů:

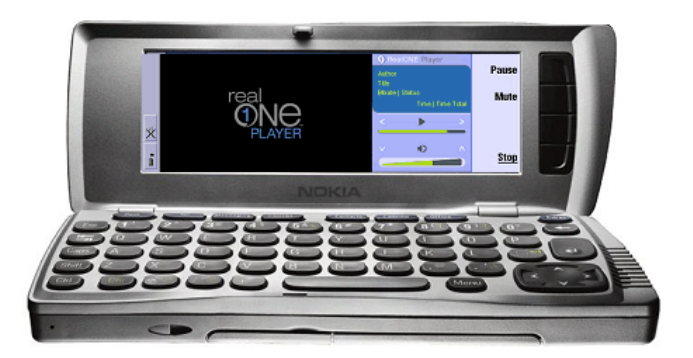

- Po spuštění přehrávače RealOne Player otevřete mediální soubor stisknutím funkční klávesy "Open" (Otevřít).
- Zadejte umístění mediálního souboru nebo stiskněte funkční klávesu "Browse" (Procházet).
- Přejděte do požadovaného adresáře a zvýrazněte klip, který chcete přehrát.
- 4. Stisknutím tlačítka zahájíte přehrávání klipu.

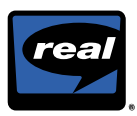

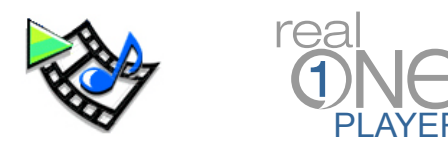

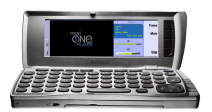

# Vyhledávání obsahu pomocí průvodce Mobile Media Guide a plynulé přehrávání do telefonu 9210i Communicator

1. Po spuštění přehrávače RealOne Player otevřete panel nástrojů stisknutím klávesy Menu.

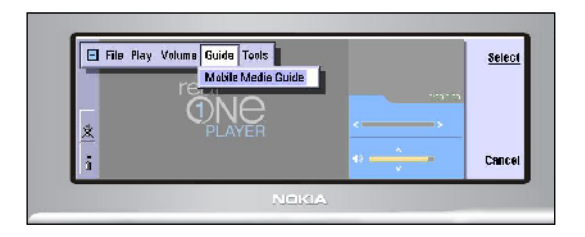

- Použitím tlačítka přejděte doprava na rozevírací nabídku "Guide" (Průvodce). V nabídce se objeví položka "Mobile Media Guide".
- 3. Stisknutím tlačítka spusťte průvodce Mobile Media Guide.
- 4. Stisknutím tlačítka Szvýrazněte kategorii obsahu.

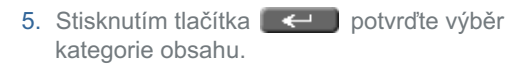

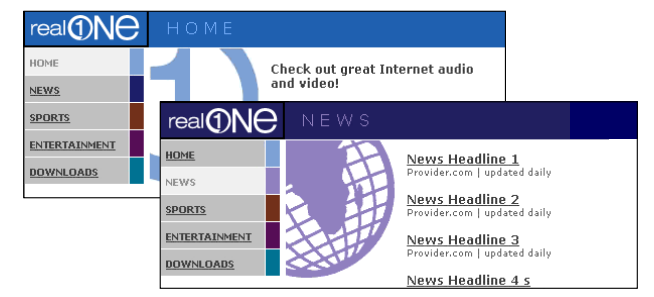

- Na stránce kategorie obsahu (např. "News" (Zprávy), zvýrazněte odkaz na požadovaný program a stiskněte
- Přehrávač RealOne Player by měl otevřít a zahájit plynulé přehrávání souboru do vašeho telefonu 9210i Communicator.

## Plynulé přehrávání souborů na telefonu 9210i Communicator ve formátu RealAudio nebo RealVideo zadáním adresy URL

- Po spuštění přehrávače RealOne Player stiskněte na horní rozevřené části telefonu funkční klávesu "Open" (Otevřít) a zadejte adresu URL pro plynulé přehrávání souborů.
- 2. Do dialogového okna zadejte správné znění adresy URL začínající na "rtsp://".
- 3. Stiskněte tlačítko
- 4. Soubor by se měl nyní plynule přehrávat do vašeho telefonu 9210i Communicator.

### Další odkazy

- Registrace
- Obsah
- Vytvoření vlastního videa či hudby
- Odpovědi na časté dotazy

POZNÁMKA: Tento dokument obsahuje odkazy na webové stránky Internetu (odkazy jsou podtržená slova). Aby odkazy správně fungovaly, váš počítač musí být připojen do sítě Internet. Na tyto odkazy klepněte pouze v případě, kdy se chcete podívat na webové stránky. Aby bylo možné plynule přehrávat soubory z Internetu, musíte mít zřízené připojení HSCSD a nakonfigurovaný připojovací uzel do sítě Internet.

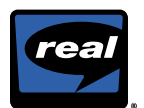

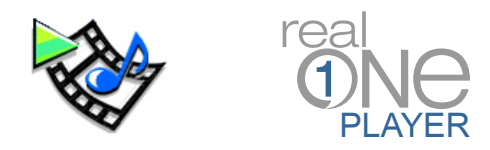

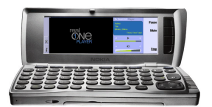

**RealOne**<sup>™</sup> Player pozwala ci na odtwarzanie plików RealAudio® i RealVideo® na Twoim Nokia 9210i Communicator.

### **Uruchamianie RealOne Player**

- 1. Naciśnij przycisk **Extras** (Dodatkowo) na klawiaturze Nokia 9210i Communicator.
- 2. Na ekranie pojawi się zestaw aplikacji. Przewiń go i podświetl "RealOne Player".
- 3. Naciśnij klawisz —, aby uruchomiæ RealOne Player.

## Dwa sposoby odtwarzania dźwięku i obrazu

- 1. Pobranie plików i odtworzenie ich z lokalnej pamięci masowej.
- Wybierz plik multimedialny i odtwórz go w locie poprzez sieć bezprzewodową.

## Pobieranie plików

### Z kompatybilnego komputera PC:

- 1. Kliknij tutaj, aby zobaczyć dostępną zawartość
- 2. Wybierz klip, który chcesz odtworzyć.
- 3. Pobierz go na swój komputer PC.
- Prześlij pliki do Twojego Nokia 9210i Communicator.

### Z Twojego 9210i Communicator

- 1. Kliknij tutaj, aby zobaczyć dostępną zawartość.
- 2. Wybierz klip, który chcesz odtworzyć.
- 3. Pobierz go do Twojego Nokia 9210i Communicator.

## Aby odtworzyć pobrane pliki:

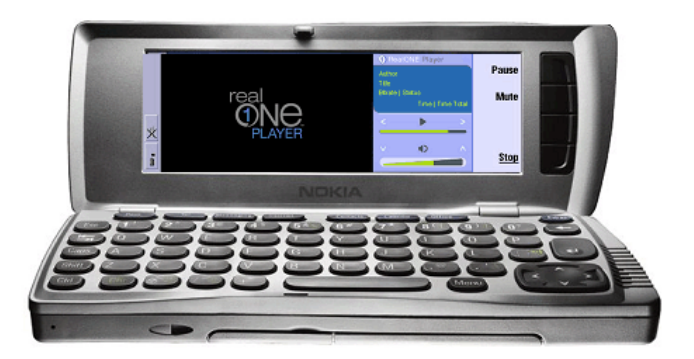

- Po uruchomieniu RealOne Player naciśnij przycisk Open na górnej linii, aby otworzyć plik multimedialny.
- Wpisz lokalizację pliku multimedialnego lub naciśnij przycisk Browse.
- Przejdź do odpowiedniego katalogu i podświetl klip, który chcesz odtworzyć.
- Naciśnij klawisz , aby rozpocząć odtwarzanie klipu.

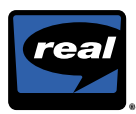

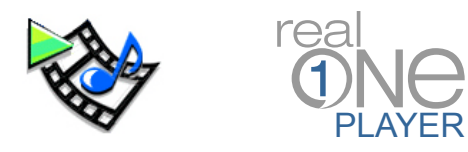

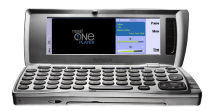

# Jak znaleźć odpowiedni materiał poprzez Mobile Media Guide i odtworzyć go w locie na Twoim 9210i Communicator

1. Po otwarciu RealOne Player naciśnij klawisz Menu, aby otworzyć pasek narzędziowy.

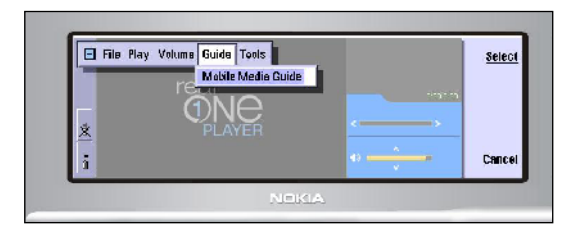

- Użyj klawisza , aby przewinąć w prawo do menu rozwijalnego "Guide". W menu tym pojawi się rozwijalne menu "Mobile Media Guide".
- Naciśnij klawisz , aby uruchomić Mobile Media Guide.
- Naciśnij klawisz S, aby podświetlić zakładkę kategorii zawartości.

5. Naciśnij klawisz **(**, aby wybrać odpowiednią zakładkę kategorii zawartości.

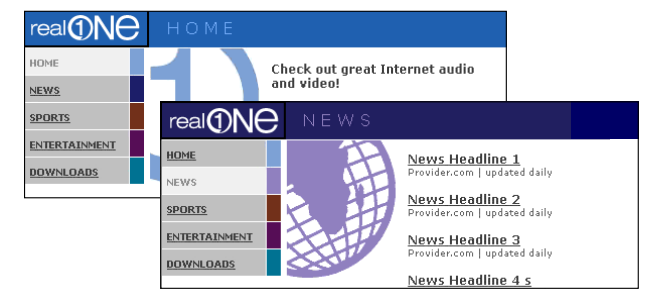

- 6. Na stronie przewodnika kategorii zawartości (na przykład "News") podświetl łącze programu, który chcesz odtworzyć, i naciśnij
- Zostanie uruchomiony RealOne Player, który odtworzy plik w locie bezpośrednio na Twoim 9210i Communicator.

## Jak odtwarzać w locie pliki RealAudio lub RealVideo na Twoim 9210i Communicator przez wprowadzenie adresu URL materiału

- 1. Po otworzeniu RealOne Player naciśnij przycisk "Open" na górnej linii, aby wprowadzić adres URL.
- 2. W oknie dialogowym wpisz prawidłowy adres URL rtsp://.
- 3. Naciśnij < 🖊 .
- 4. Plik powinien zostać odtworzony w locie bezpośrednio na Twoim 9210i Communicator.

## Odnośniki

- Rejestr
- Zawartość
- Stwórz swoją własną muzykę lub wideo
- Często zadawane pytania

UWAGA: Ten dokument zawiera łącza do stron Web w Internecie (łącza to podkreślone słowa). Twój komputer musi być podłączony do Internetu, aby te łącza działały prawidłowo. Proszę kliknąć dane łącze tylko w wypadku, jeśli chcesz połączyć się ze stronami Web. Aby uzyskać dostęp i odtworzyć pliki poprzez Internet, musisz mieć nawiązane połączenie HSCSD, jak również skonfigurowany swój punkt dostępowy do Internetu.

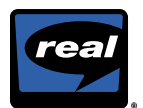

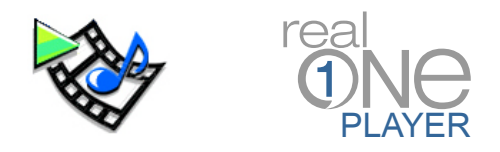

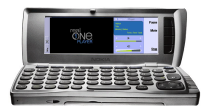

A RealOne™ Player segítségével RealAudio®- és RealVideo®-fájlok játszhatók le a Nokia 9210i kommunikátoron.

### A RealOne Player indítása

- 1. Nyomja meg az Extras (Extrák) gombot a Nokia 9210i kommunikátor billentyűzetén.
- 2. A képernyőn alkalmazások listája jelenik meg. Görgetéssel emelje ki a "RealOne Player"-t.
- 3. A *equivariant of the second second secon*

### A hang- és videolejátszás kétféle módja

- 1. Töltse le a fájlokat, és játssza le őket a helyi tárból.
- 2. Válasszon egy médiafájlt, és játssza le folyamként a vezeték nélküli hálózaton keresztül.

## Fájlok letöltése

### Kompatíbilis számítógépről:

- 1. <u>Kattintson ide</u>; megjelenik a rendelkezésre álló tartalom.
- 2. Válassza ki a lejátszani kívánt felvételt.
- 3. Töltse le a számítógépre.
- Vigye át a fájlokat a Nokia 9210i kommunikátorra.

### A 9210i kommunikátorról:

- 1. <u>Kattintson ide</u>; megjelenik a rendelkezésre álló tartalom.
- 2. Válassza ki a lejátszani kívánt felvételt.
- 3. Töltse le a Nokia 9210i kommunikátorra.

## Letöltött fájlok lejátszása:

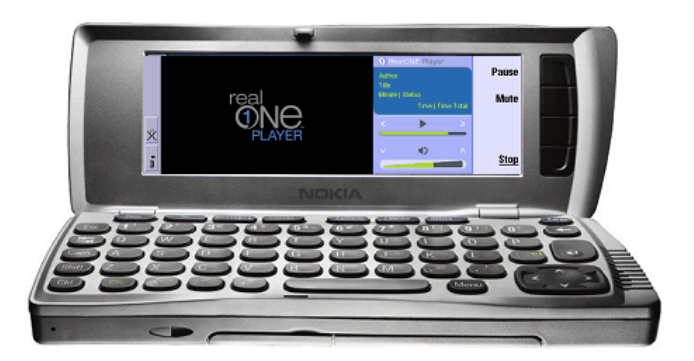

- A RealOne Player elindítása után nyomja meg az "Open" (Megnyitás) programbillentyűt a felső részen a médiafájl megnyitásához.
- 2. Írja be a médiafájl helyét, vagy nyomja meg a "Browse" (Tallózás) programbillentyűt.
- 3. Léptessen a könyvtárrendszer megfelelő helyére, és emelje ki a lejátszani kívánt felvételt.
- A *equivariant* gombot megnyomva indítsa el a lejátszást.

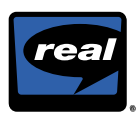

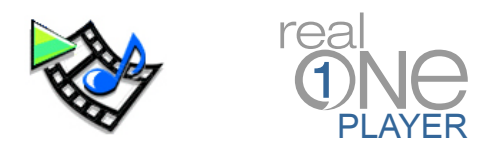

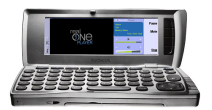

## Tartalom keresése a Mobile Media Guide-dal és a 9210i kommunikátorra áramoltatása

 A RealOne Player megnyitása után nyissa meg az eszköztárat a Menu (Menü) gomb megnyomásával.

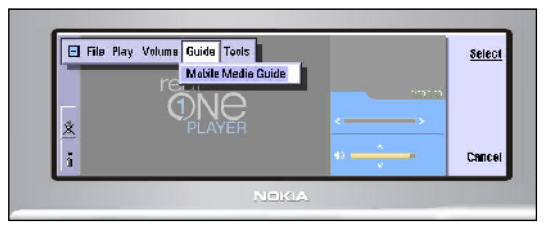

- A gombbal léptessen jobbra, a "Guide" (Kalauz) legördülő menüre. A legördülő menüben megjelenik a "Mobile Media Guide" (Mobil médiakalauz) pont.
- A gomb megnyomásával indítsa el a Mobil Media Guide-ot.
- 4. A som gombbal emeljen ki egy tartalomkategóriát.

5. A gomb megnyomásával válassza ki a kategóriát.

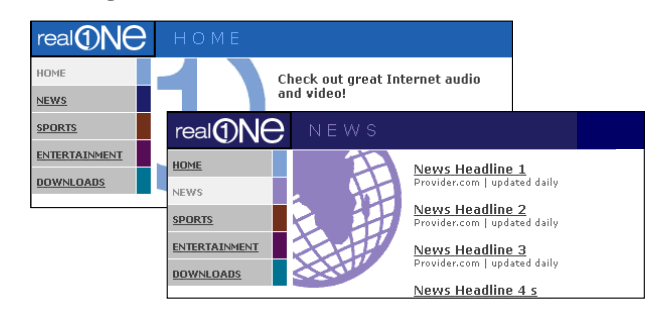

- A tartalomkategória (például hírek) oldalán emelje ki a lejátszandó programhivatkozást, és nyomja meg a gombot.
- 7. A RealOne Player megnyitja, és közvetlenül a 9210i kommunikátorra áramoltatja a fájlt.

# RealAudio- vagy RealVideo-fájl áramoltatása a 9210i kommunikátorra a folyamfájl URL-jének megadásával

- 1. A RealOne Player megnyitása után nyomja meg az "Open" programbillentyűt a felső részen a folyamfájl URL-címének megadásához.
- 2. Írja be a párbeszédpanelbe a megfelelő rtsp:// URL-címet.
- 3. Nyomja meg a embot.
- 4. A fájl ez után közvetlenül a 9210i kommunikátorra áramlik.

### Hivatkozások

- Regisztrálás
- <u>Tartalom</u>
- Saját videó és zene létrehozása
- Gyakran ismételt kérdések

MEGJEGYZÉS: Ez a dokumentum hivatkozásokat tartalmaz internetes weboldalakra (a hivatkozások aláhúzott szavak). A hivatkozások csak akkor működnek, ha a számítógép csatlakoztatva van az internetre. Csak akkor kattintson a hivatkozásokra, ha kapcsolatot szeretne teremteni az adott weboldallal. Az folyamfájlok csak akkor érhetők el és áramoltathatók az eszközre az interneten keresztül, ha HSCSD-kapcsolat van felépítve, és konfigurálva van az internetes hozzáférési pont.

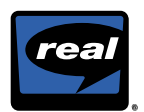

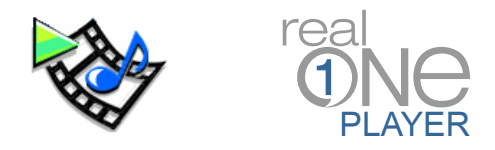

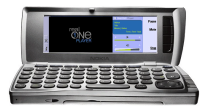

RealOne™ Player, Nokia 9210i Communicator'ınızda RealAudio® ve RealVideo® dosyalarını yürütmenize olanak sağlar.

### **RealOne Player'ın Açılması**

- 1. Nokia 9210i Communicator tuş takımında Extras (Ekstra) düğmesine basın.
- 2. Ekranda bir dizi uygulama açılacaktır. Listeyi kaydırın ve "RealOne Player"'ı vurgulayın.
- RealOne Player'ı başlatmak için
   tuşuna basın.

### Ses ve Video Dosyalarını Yürütmenin İki Yolu

- 1. Dosyaları indirin ve aygıtınızdaki saklama alanından yürütün.
- 2. Ortam dosyasını seçin ve kablosuz şebeke üzerinden yürütün.

## Dosyaların İndirilmesi

### Uyumlu bir PC'den:

- 1. Mevcut içeriği görmek için burayı tıklatın
- 2. Oynatmak istediğiniz klibi seçin.
- 3. PC'nize indirin.
- 4. Dosyaları, Nokia 9210i Communicator'ınıza aktarın.

### 9210i Communicator'ınızdan

- 1. Mevcut içeriği görmek için burayı tıklatın.
- 2. Oynatmak istediğiniz klibi seçin.
- 3. Nokia 9210i Communicator'iniza indirin.

## İndirilmiş Dosyaları Oynatmak İçin:

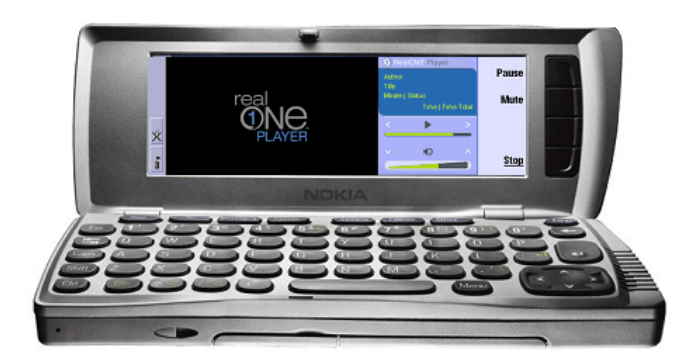

- RealOne Player'ı başlattıktan sonra, üst kapaktaki "Aç" komut tuşuna basarak bir ortam dosyası açın.
- 2. Ortam dosyasının konumunu girin ya da "Gözat" komut tuşuna basın.
- Dizinleriniz arasında gezinin ve oynatmak istediğiniz klibi vurgulayın.
- 4. Klibi çalmaya başlamak için **erem**tuşuna basın.

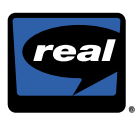

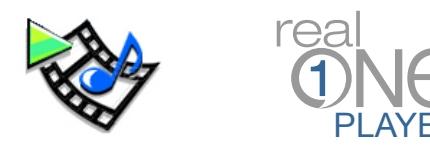

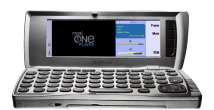

## Mobil Ortam Kılavuzunda İstenen İçeriğin Bulunması ve Nokia 9210i Communicator'da Bunun Yürütülmesi

1. RealOne Player'ı açtıktan sonra, araç çubuğunu açmak için Menu (Menü) tuşuna basın.

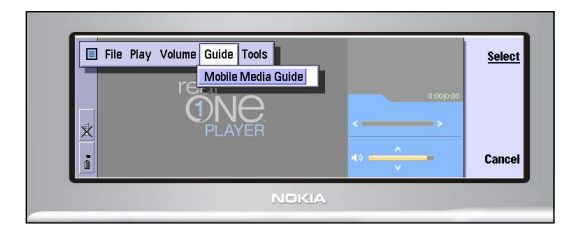

2. "Kılavuz" aşağı açılır menüsünün sağına geçmek için tuşunu kullanın. Menüde "Mobil Ortam

Kılavuzu" görüntülenecektir.

- Mobil Ortam Kılavuzu'nu başlatmak için
   tuşuna basın.
- İçerik kategorisini vurgulamak için tuşuna basın.

İçerik kategorisini seçmek için 
 tuşuna basın.

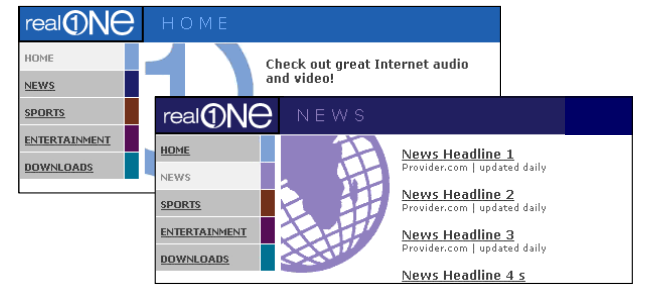

- 6. İçerik kategori kılavuzu sayfalarının birinde (örneğin "Haber"), yürütmek istediğiniz program bağlantısını vurgulayın ve
- RealOne Player açılacak ve dosyayı doğrudan 9210i Communicator'ınızda yürütmeye başlayacaktır.

## Bir RealAudio ya da RealVideo Dosyasının Akış URL'si Girerek 9210i Communicator'ınızda Yürütülmesi

- 1. RealOne Player'ı açtıktan sonra, üst kapaktaki "Aç" komut tuşuna basarak bir akış URL adresi girin.
- 2. İletişim kutusuna doğru rtsp:// URL adresi girin.
- 3. 🔁 basın.
- 4. Dosya şimdi doğrudan 9210i Communicator'ınızda yürütülmeye başlanacaktır

### Referans

- Kayıt olma
- İçerik
- Kendi Video ve Müziklerinizi Oluşturun
- Sık Sorulan Sorular

NOT: Bu belge, Internet'te bulunan Web sayfalarına giden bağlantılar içermektedir (altı çizili kelimeler bu bağlantılardır). Bu bağlantıların düzgün çalışması için bilgisayarınız Internet'e bağlı olmalıdır. Lütfen yalnızca Web sayfalarına bağlanmak istiyorsanız bu bağlantıların üzerini tıklatın. Internet'e bağlanmak ve dosyaları buradan yürütmek istiyorsanız, kurulmuş bir HSCSD bağlantısına ve yapılandırılmış bir Internet erişimi noktasına sahip olmalısınız.

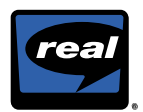